## Claim CE Credits in ASPeN

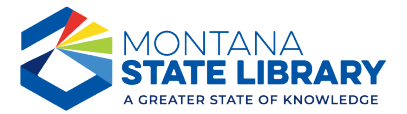

## **MSL and MLA Continuing Education Credits**

| Instructions                                              | What to Look For                                                                                                    |  |
|-----------------------------------------------------------|----------------------------------------------------------------------------------------------------|--|
| Login to ASPeN.                                           | Utelcome         Logout         Have questions about okta?         Problems logging in with Okta?         Contact MSL Support                                                                                                    |  |
| Select the                                                | Search ASPeN                                                                                                    |  |
| Continuing<br>Education tile on<br>the ASPeN<br>Homepage. | Welcome to ASPEN Access to Services, Programs, and eNetworks.<br>This product provides a variety of services for Montana's library community. Members of the public can search ASPEN to find a nearby library or learn more about their<br>local library, futured Directors will be able to update their library's information, enroll in certain services, keep track of their continuing education, and complete<br>paperwork required by the Montana State Library.<br>Please select from the options below or log in via the menu on the right.                                                                                                    |  |
|                                                           | Events Organizations Continuing Education (Login)                                                                                                    |  |
|                                                           |                                                                                                    |  |
|                                                           | Positions and People Committees Help                                                                                                    |  |
|                                                           |                                                                                                    |  |
| Scroll down to                                            | Welcome<br>abort contrary factors from Anal<br>Mass Monu                                                                                                    |  |
| Independent                                               | Addigital Treaculars         Opportunitive         Paint           • Statubility         Statubility         Statubility         National Statubility           • Statubility         Statubility         Statubility         National Statubility                                                                                                    |  |
| Learning Event"                                           | Past Certifications 26 Jointum Instit                                                                                                    |  |
| appear in the list                                        | nov<br>Edit Continuing Education                                                                                                    |  |
| AFTER the date<br>of the event.                           | Charge Of this Bile Add Nei CC Texts Monter Earl Liney Confusion - Liney Administration Texts V Adm                                                                                                    |  |
|                                                           | All Magnetiers Laseng Cont<br>Testing 201922 2022 Work for Lineary What Annual Annual Social Social and Benzy<br>Testing Testing 201922 2022 Work for Lineary What Annual Annual Social Soci |  |
|                                                           | Code for https://www.com/gitter/Done Entry Exemptions Find                                                                                                    |  |
|                                                           | Edit of Credits Constant Wrage Constant Wrage Using Streams Using Streams Using Stream     |  |
|                                                           | Celebration Management and Technical Exercises Credits                                                                                                    |  |
|                                                           | Kute ben                                                                                                    |  |
|                                                           | Dates Review                                                                                                    |  |
|                                                           |                                                                                                    |  |

| Instructions                                                                                                    | What to Look For                                                                                                    |
|----------------------------------------------------------------------------------------------------|----------------------------------------------------------------------------------------------------|
| Use the drop-<br>down option (the<br>small triangle to<br>the right of the<br>most current<br>event listed) to<br>display all the<br>events in the<br>past year.<br>Find the event<br>you wish to claim<br>and click Go! | Only events you have not already claimed credit for are displayed to you. Events are displayed in reverse chronological order, the most recent dates at the top.         All 2024 Montana Library Association Conference sessions are listed by date and the title starts with "2024 MLA Annual"                                                                                                    |
| The next page<br>will display<br>more details<br>about that<br>event.<br>Click the SAVE<br>button on this<br>page to officially<br>claim that<br>credit.                                                                 | Continuing Education Credits - Create New Continuing Education Independent Learning Event         Perron <ul> <li>Continuing Education Credits</li> <li>Create New Continuing Education Independent Learning Event</li> <li>Create New Continuing Education Independent Learning Event</li> <li>Create New Continuing Education Independent Learning Event</li> <li>Create New Continuing Education Independent Learning Event</li> <li>Create New Continuing Education Independent Learning Event</li> <li>Create New Continuing Education Independent Learning Event</li> <li>Create New Continuing Education Independent Learning Event</li> <li>Create New Continuing Education Independent Learning Event</li> <li>Create New Continuing Education Independent Independent Learning Event</li> <li>Create New Continuing Education Independent Independent Independent Learning Event</li> <li>Create New Continuing Education Independent Independent Independe</li></ul> |

Credits you claim will display as PENDING in your list. Participants may add events on the honor system, but before a certificate is issued, the credits must be reviewed and verified by the participant's supervisor.

## **Questions?**

- □ Contact Colet Bartow, MSL Continuing Education Coordinator
- □ Colet.Bartow@mt.gov
- □ 406-444-3365

Visit msl.mt.gov for more information about certification and continuing education.